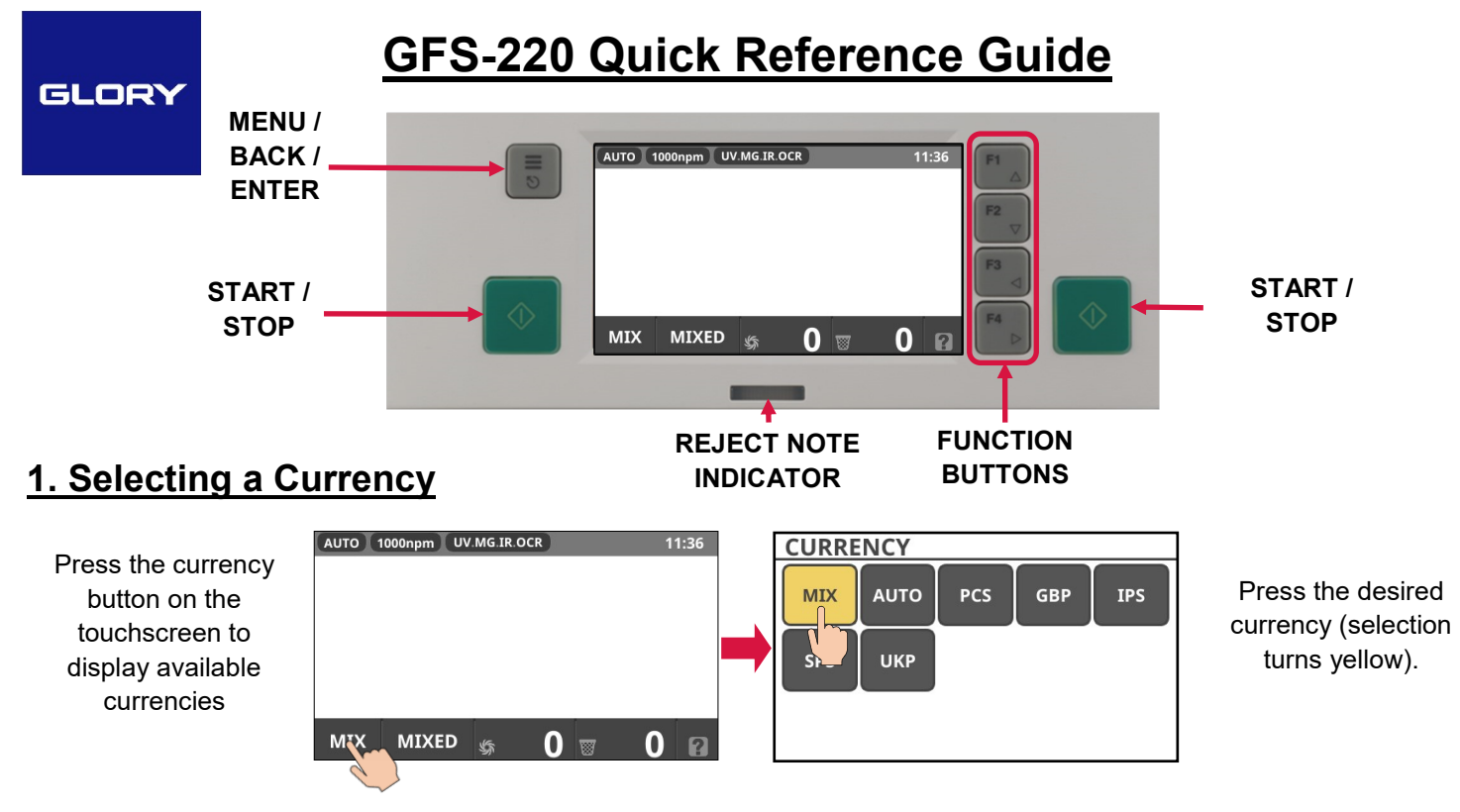

**PCS** = Pieces—Counts as pieces of paper (<u>Does not authenticate or verify notes</u>); **GBP** = BoE notes; **SPS** = Scottish Notes; **IPS** = N.I. notes; **UKP** = Combined BoE, Scottish and N.I. notes together. (*Other currencies may be displayed*).

## 2. Counting Modes

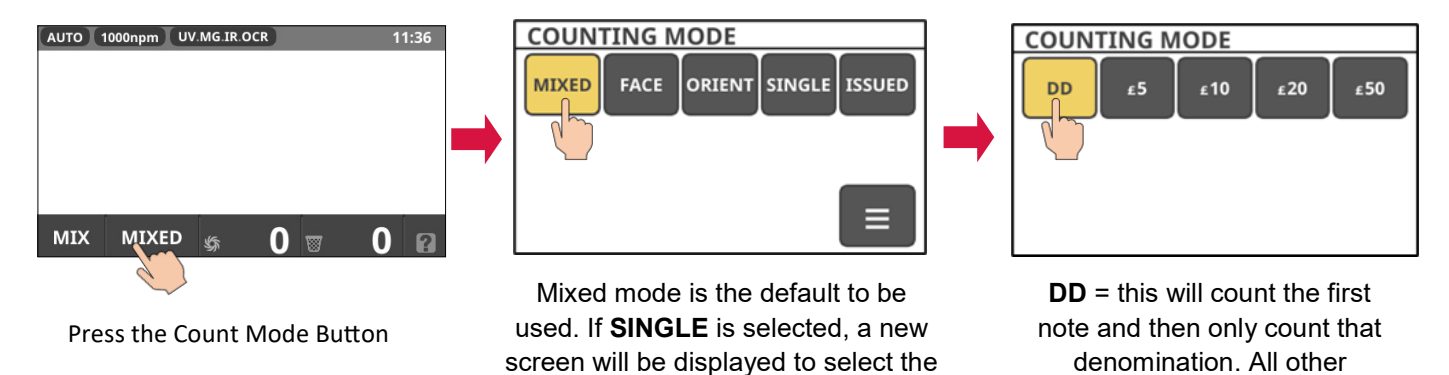

MIXED = Counts mixed denominations FACE = Monarch Image UP or DOWN; ORIENT = Top or Bottom edge of note fed first; SINGLE = Counts one denomination only; ISSUED = Used to separate note types (paper & polymer)

desired denomination.

## 3. F1-F4 Buttons

These buttons are used as shortcuts to regularly used functions, the default settings are;

F1 = Counting Mode; F2 = Add Mode;

F3 Reject Reason; F4 Batch Mode

Press the 👔 button in the bottom right hand corner of the screen to view the relevant functions.

A banner will appear on the right hand side of the screen for 5 seconds.

| AUTO 1000npm UV.MG.IR.OCR | 11:36     | AUTO 1000n | pm UV.N | MG.IR.OCR | F1<br>COUNTING<br>MODE |
|---------------------------|-----------|------------|---------|-----------|------------------------|
|                           |           |            |         |           | F2<br>ADD MODE         |
|                           |           |            |         |           | F3<br>REJECT<br>REASON |
| MIX MIXED 🚓               | 0 🗉 0 🖾 🖳 | MIX M      | IXED    | \$F 0     | F4<br>BATCH MODE       |

GLORY HELPLINE 0844 209 0175 MACHINE SERIAL NUMBER\_

v1.0—INTERNAL ONLY

denominations will be rejected.

### F1—Counting Mode F2—Add Mode F3—Reject Reason Mode COUNTING MODE AUTO 1000npm UV.MG.IR ADD $\bigcirc$ REASON COUNT REASON COUNT MIXED FACE ORIENT SINGLE ISSUED Not match £445 1 26 Skew Double 2 Denomination f 625 Tear 32 Suspec Graffiti GBP MIXED 26 15 Examples of possible

Blue figure is the total of the last notes counted

Black figure is the overall note count (until cleared) - Single Currency and Counting Mode only

F4—Batch Mode (can be used to bundle denominations in to desired note count or value)

There are 3 Batch Mode options as standard,

OFF = No Batch Option,

Count = Set number of notes for the batch and

Value = Set the value of the batch per denomination.

If SINGLE or ISSUED is set for the Counting Mode, an additional option is available, SMART = Preset values for each denomination (these can be altered if required).

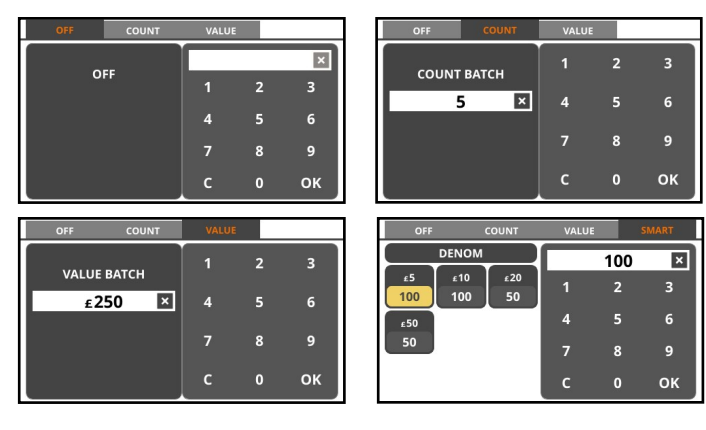

reject reasons

# **4.Counting Result**

| AUTO 1 | 000npm UV.MG.IR. | OCR | 11:32 |          | AUTO | 1000npm UV.MG.IR.OCR ADD | 13:00       |     | TOTAL        | SERIAL | EUR 🕐     |
|--------|------------------|-----|-------|----------|------|--------------------------|-------------|-----|--------------|--------|-----------|
| IPS    | 1                |     | £5    |          | USD  | 14                       | <b>\$55</b> |     | DENOM        | COUNT  | VALUE     |
|        |                  |     |       |          | FIID | 10                       | c75         |     | €500<br>€200 | 0      | €0<br>€0  |
|        |                  |     |       |          | LOR  | 1m                       | €75         |     | €100         | ŏ      | €0        |
|        |                  |     |       |          | SPS  | 4                        | £25         |     | €50<br>c20   | 0      | €0<br>c20 |
|        |                  |     |       | <b>'</b> | GBP  | 6                        | £70         | · · | €20          | 2      | €20       |
|        |                  |     |       |          | CAD  | 2                        | ¢20         |     | €5           | 7      | €35       |
|        |                  |     |       |          | CAD  | -                        | \$20        |     |              |        |           |
| MIX    | MIXED 🐇          | 37  | 0 8   |          | MIX  | MIXED 🐇 37 🗑             | 0 8         |     | TOTAL        | 10     | €75       |

If there are more than 5 currencies, press the right or left hand of the screen to toggle and display more. Touch a currency to reveal the count and value of each denomination, as well as the overall total for the notes processed.

Remove all notes then press the button to return to the main counting screen. Additionally, if using Add Mode, press the F2 button twice, which will give the choice to clear the Grand Total.

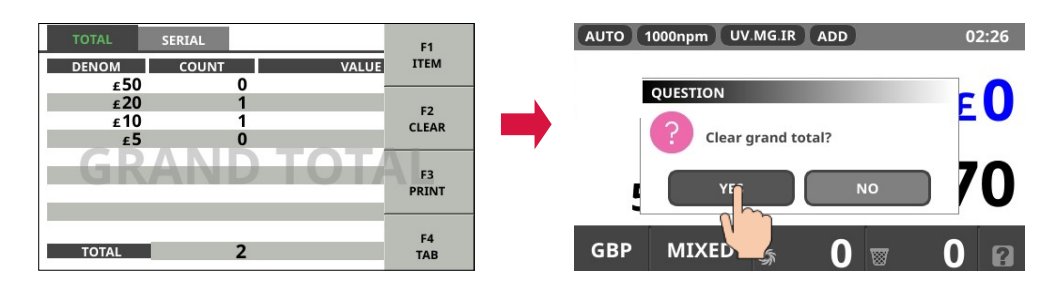

### PLEASE NOTE:

If notes are not recognised for any reason, they are placed in the REJECT POCKET above the normal count pocket. Any REJECT total is a guide only and should NOT be used as an accurate and true figure, as this depends on the reject reason.

Access to the menu via the button is password protected and is not required for normal use.

MACHINE SERIAL NUMBER